## OS が起動しない状態からシステムの復元を行う方法

システムがクラッシュするか、またはオペレーティングシステムが見つからないため、パソコンが正常に起動しない場合には、作成 したリカバリ領域を利用してシステムを正常な状態に戻すことができます。

 Windows のブートメニューで「AOMEI OneKey Recovery」 を選択してください。再起動後、パソコンは Windows PE (Windows プレインストール環境) / Windows RE (Windows 回復環境) で起動します。

| Choose an operating system |  |
|----------------------------|--|
| Windows 11                 |  |
| AOMEI OneKey<br>Recovery   |  |
|                            |  |

 Windows PE (Windows プレインストール環境) / Windows RE (Windows 回復環境) が起動したあと、 AOMEI OneKey Recovery が自動的に表示されます。シス テム復元を行うために「Yes」をクリックして確認します。

| AOMEI OneKey Recov | ery                                                                           | 0 ¢ ≠ X            |
|--------------------|-------------------------------------------------------------------------------|--------------------|
| Onekey creat       | te a factory recovery partition<br>I restore your system for PCs and Servers. |                    |
|                    | AOMEI OneKey Recovery X                                                       |                    |
| OneKey Syst        | Do you need to restore your system?                                           | 5<br>stem Recovery |

プログラムは AOMEI OneKey Recovery パーティションに保存されているシステムイメージを使用してシステムを復元します。「Start Restore」をクリックしてシステムの復元を実行します。

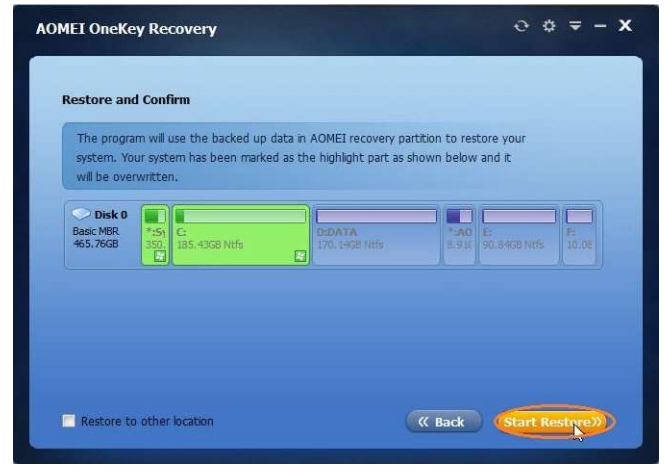

4. 処理が終了するまでお待ちください。すべての操作が 完了したあと、「Finish」をクリックしてください。

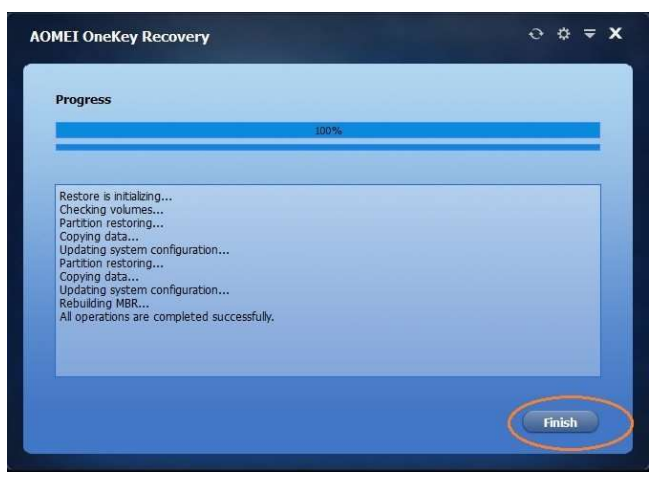